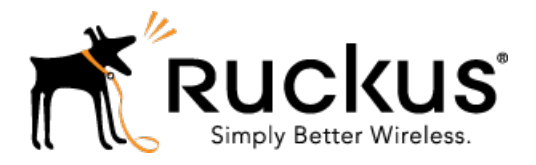

# **SmartCell Insight Release 2.4**

Installation Guide

Part Number: 800-71446-001 Published: 25 January 2017

www.ruckuswireless.com

# Contents

| Copyri | ight Notice and Proprietary Information |    |
|--------|-----------------------------------------|----|
| А      | About This Guide                        | .5 |
| D      | Document Conventions                    | .5 |
| F      | Related Documentation                   | .6 |
| D      | Documentation Feedback                  | .6 |

# 1 Before You Begin

| System Requirements                  | 7 |
|--------------------------------------|---|
| Minimum Hardware Requirements        | 7 |
| Guidelines for Setting Up Data Nodes | 8 |
| Storage Requirements                 | 9 |
| Minimum Software Requirements        | 9 |
| DHCP Server Requirements             | 9 |
| NTP Server Requirements              | 9 |

# 2 Installing SCI

| Installation Overview                                    | 11 |
|----------------------------------------------------------|----|
| Setting Up the Virtual Machine Using VMware ESXi         | 12 |
| Setting Up the Virtual Machine Using AWS                 | 14 |
| Setting Up the Virtual Machine Using a Static IP Address | 15 |
| Setting Up the Virtual Machine Using KVM                 | 19 |
| Setting Up the Virtual Machine Using GCE                 | 20 |
| Setting Up the Nodes                                     | 20 |
| Firewall Rules                                           | 22 |
| Web API Setup                                            | 23 |
| Secure Shell Access to SCI                               | 24 |

# **3 Configuring SCI**

| Configuring SMTP                                             | 25 |
|--------------------------------------------------------------|----|
| Managing Controllers                                         | 26 |
| Editing Controllers                                          | 29 |
| Enabling AP SCI Statistics Delivery on SmartZone Controllers |    |

# 4 Configuring the Controller

| Configuring Controllers from the Web UI   | 32 |
|-------------------------------------------|----|
| Example to add controllers: SmartZone 3.4 | 32 |

# 5 Updating the SCI Software

| Updating the Software from the Cloud            | 34 |
|-------------------------------------------------|----|
| Updating the Software Package by Downloading it | 34 |

# 6 Managing Licenses

| Trial License                | 35 |
|------------------------------|----|
| Upgrading to the SCI License | 35 |

## 7 Migration from SCI 1.x

| Prerequisites                 | 37 |
|-------------------------------|----|
| Migration Procedure           |    |
| Monitor the Migration Process |    |

# **Copyright Notice and Proprietary Information**

Copyright 2017. Ruckus Wireless, Inc. All rights reserved.

No part of this documentation may be used, reproduced, transmitted, or translated, in any form or by any means, electronic, mechanical, manual, optical, or otherwise, without prior written permission of Ruckus Wireless, Inc. ("Ruckus"), or as expressly provided by under license from Ruckus.

### **Destination Control Statement**

Technical data contained in this publication may be subject to the export control laws of the United States of America. Disclosure to nationals of other countries contrary to United States law is prohibited. It is the reader's responsibility to determine the applicable regulations and to comply with them.

## Disclaimer

THIS DOCUMENTATION AND ALL INFORMATION CONTAINED HEREIN ("MATERIAL") IS PROVIDED FOR GENERAL INFORMATION PURPOSES ONLY. RUCKUS AND ITS LICENSORS MAKE NO WARRANTY OF ANY KIND, EXPRESS OR IMPLIED, WITH REGARD TO THE MATERIAL, INCLUDING, BUT NOT LIMITED TO, THE IMPLIED WARRANTIES OF MERCHANTABILITY, NON-INFRINGEMENT AND FITNESS FOR A PARTICULAR PURPOSE, OR THAT THE MATERIAL IS ERROR-FREE, ACCURATE OR RELIABLE. RUCKUS RESERVES THE RIGHT TO MAKE CHANGES OR UPDATES TO THE MATERIAL AT ANY TIME.

### Limitation of Liability

IN NO EVENT SHALL RUCKUS BE LIABLE FOR ANY DIRECT, INDIRECT, INCIDENTAL, SPECIAL OR CONSEQUENTIAL DAMAGES, OR DAMAGES FOR LOSS OF PROFITS, REVENUE, DATA OR USE, INCURRED BY YOU OR ANY THIRD PARTY, WHETHER IN AN ACTION IN CONTRACT OR TORT, ARISING FROM YOUR ACCESS TO, OR USE OF, THE MATERIAL.

### Trademarks

Ruckus Wireless, Ruckus, the bark logo, BeamFlex, ChannelFly, Dynamic PSK, FlexMaster, Simply Better Wireless, SmartCell, SmartMesh, SmartZone, Unleashed, ZoneDirector and ZoneFlex are trademarks of Ruckus Wireless, Inc. in the United States and other countries. All other product or company names may be trademarks of their respective owners.

# **About This Guide**

This *SmartCell Insight Installation Guide* provides instructions for installing and the initial setup of the Ruckus Wireless<sup>™</sup> SmartCell Insight (SCI) application.

This guide is written for service operators and system administrators who are responsible for managing, configuring, and troubleshooting Wi-Fi networks. It assumes basic working knowledge of local area networks, wireless networking, and wireless devices.

**NOTE:** Refer to the release notes shipped with your product to be aware of certain challenges when upgrading to this release.

Most user guides and release notes are available in Adobe Acrobat Reader Portable Document Format (PDF) or HTML on the Ruckus Wireless Support Web site at https://support.ruckuswireless.com/contact-us.

# **Document Conventions**

Table 1: Text conventions on page 5 and Table 2: Notice conventions on page 6 list the text and notice conventions that are used throughout this guide.

| Convention              | Description                                                              | Example                                                                     |
|-------------------------|--------------------------------------------------------------------------|-----------------------------------------------------------------------------|
| message phrase          | Represents messages<br>displayed in response to a<br>command or a status | [Device Name] >                                                             |
| user input              | Represents information that you enter                                    | [Device Name]>set<br>ipaddr 10.0.0.12                                       |
| user interface controls | Keyboard keys, software buttons, and field names                         | Click Create New                                                            |
| Start > All Programs    | Represents a series of<br>commands, or menus and<br>submenus             | Select Start > All Programs                                                 |
| ctrl+V                  | Represents keyboard keys pressed in combination                          | Press <b>ctrl+V</b> to paste the text from the clipboard.                   |
| screen or page names    |                                                                          | Click <b>Advanced Settings</b> . The <b>Advanced Settings</b> page appears. |
| command name            | Represents CLI commands                                                  |                                                                             |
| parameter name          | Represents a parameter in a CLI command or UI feature                    |                                                                             |
| variable name           | Represents variable data                                                 | {ZoneDirectorID}                                                            |

## Table 1: Text conventions

| Convention | Description                          | Example                   |
|------------|--------------------------------------|---------------------------|
| filepath   | Represents file names or URI strings | http://ruckuswireless.com |

## Table 2: Notice conventions

| Notice type | Description                                                                                                    |
|-------------|----------------------------------------------------------------------------------------------------|
| NOTE:       | Information that describes important features or instructions                                                  |
| CAUTION:    | Information that alerts you to potential loss of data or potential damage to an application, system, or device |
| WARNING:    | Information that alerts you to potential personal injury                                                       |

# **Related Documentation**

For a complete list of documents that accompany this release, refer to the Release Notes.

# **Documentation Feedback**

Ruckus Wireless is interested in improving its documentation and welcomes your comments and suggestions.

You can email your comments to Ruckus Wireless at: docs@ruckuswireless.com

When contacting us, please include the following information:

- Document title
- Document part number (on the cover page)
- Page number (if appropriate)

# **Before You Begin**

In this chapter:

- System Requirements
- DHCP Server Requirements
- NTP Server Requirements

SmartCell Insight (SCI) is a massively scalable reporting and analytics engine, designed to collect data from Ruckus network equipment, analyze that data, and then present it using a wide variety of standard and custom reports.

# System Requirements

You must be aware of the minimum hardware and software requirements to run SCI.

### **Minimum Hardware Requirements**

To run SCI effectively, you must ensure that the installation environment meets the minimum hardware requirements.

The SCI cluster consists of a Master node or one or many Data nodes. Alternatively, for demo or testing purposes, you can set up SCI as a single Demo node. The cluster can be fully functional with just the Master node. The Data node is optional, as it only helps to scale the processing power and storage capacity of the cluster. The Demo node is a standalone node which cannot be used in a cluster with a Master node or Data node.

The Demo node must only be used for demo or testing purposes. This node has scaling and performance limitations and **should not** be used in a production environment. The Demo node can only support up to 200 APs.

Following are the minimum hardware requirements for the Master node in the SCI cluster:

#### Table 3: Minimum Hardware Requirements - Master Node

| Requirement                 | Quantity |
|-----------------------------|----------|
| Number of vCPUs             | 8        |
| Memory                      | 32 GB    |
| Root HDD (Root Volume)      | 80 GB    |
| Secondary HDD (Data Volume) | 500 GB   |

Following are the minimum hardware requirements for the Data node in the SCI cluster:

## Table 4: Minimum Hardware Requirements - Data Node

| Requirement                 | Quantity |
|-----------------------------|----------|
| Number of vCPUs             | 4        |
| Memory                      | 20 GB    |
| Root HDD (Root Volume)      | 80 GB    |
| Secondary HDD (Data Volume) | 500 GB   |

Following are the minimum hardware requirements for the Demo node in the SCI cluster:

### Table 5: Minimum Hardware Requirements - Demo Node

| Requirement     | Quantity |
|-----------------|----------|
| Number of vCPUs | 4        |
| Memory          | 16 GB    |
| Root HDD        | 80 GB    |
| Secondary HDD   | 100 GB   |

## **Guidelines for Setting Up Data Nodes**

The controllers that communicate with the SCI cluster can have a number of APs. The amount of data traffic that the cluster must handle depends on the number of APs in the controller. Therefore, you must setup the right number of Data nodes on the cluster to handle the AP traffic. Following are guidelines to setup Data nodes within the cluster, based on the number of APs in the controller:

#### Table 6: Guidelines to Setup Data Nodes

| Number of Data Nodes | Number of APs |
|----------------------|---------------|
| 0                    | Up to 3,000   |
| 1                    | Up to 10,000  |
| 2                    | Up to 20,000  |
| 3                    | Up to 30,000  |

NOTE: Add an additional Data node for every additional 10,000 APs

**NOTE:** This table is only a guideline and the actual hardware requirements would depend on various factors such as the number of clients, the number of sessions, and the type of server hardware.

### **Storage Requirements**

The node must have a storage capacity to handle at least 1 GB of data per day, for every 1,000 APs.

### **Minimum Software Requirements**

The minimum required virtualization software version is VMware ESXi 5.0 or above.

## **DHCP Server Requirements**

Before the SCI cluster installation, ensure that a static IP address is available to the Master node, Data node and Demo node. A DHCP server must be available to issue an IP address to the SCI virtual machine (VM).

NOTE: The IP address that is assigned to the nodes must be accessible.

To setup a VMware environment, the networking layer of VMware is used, which includes its own virtual routers and the DHCP server. Therefore, a dedicated DHCP server is not necessary.

**NOTE:** The IP addresses assigned to SCI VMs must not change throughout the lifetime of the deployment.

If you cannot assign an IP address through the VMware of DHCP, see Setting Up the Virtual Machine Using a Static IP Address on page 15 for more information.

## **NTP Server Requirements**

SCI must keep the correct time in order to report accurate statistics.

As an analytics system, SCI must make sure that all its statistics are reported with the correct time. Therefore, you must ensure that NTP servers are reachable by all elements of the ecosystem: APs, SZ's, ZoneDirectors, and SCI.

**NOTE:** In addition to ensuring access to an NTP server, you must also ensure that the time and date are correct. If you change the time after SCI is installed, it will cause serious issues within the SCI system. For example, when APs reboot, they would lose all measurements and aggregated statistics as the AP re-initializes its real-time clock through the NTP server.

If the SCI VM is unable to access the internet for NTP updates, it must be configured with a local NTP server. Modify the chrony configuration file at /etc/chrony.conf with the NTP server information.

For more information about using SSH to connect to SCI, see Secure Shell Access to SCI on page 24

Login to the SCI VM (master and data nodes) and add the following line to the chrony configuration file sudo vi /etc/chrony.conf .

```
server <ntp-server-ip> prefer
```

After editing the NTP server information, it is recommended that you reboot your system so that the time can correct itself immediately.

sudo reboot

Follow the same steps to update NTP server information for the Demo node.

# **Installing SCI**

In this chapter:

- Installation Overview
- Setting Up the Virtual Machine Using VMware ESXi
- Setting Up the Virtual Machine Using AWS
- Setting Up the Virtual Machine Using a Static IP Address
- Setting Up the Virtual Machine Using KVM
- Setting Up the Virtual Machine Using GCE
- Setting Up the Nodes
- Secure Shell Access to SCI

SCI can be installed as a virtualized cluster using VMware's vSphere Web Client, KVM or Amazon Web Services (AWS). The cluster is made up of Master and Data nodes as virtual machines (VMs).

# **Installation Overview**

You must install SCI as a VM cluster. Setup and activate the Master nodes and Data node(s) (optional) within the cluster after installation is complete.

Ensure that you have identified an IP address for the Master and Data nodes that you are about to create (VMs).

NOTE: IPv6 is currently not supported, therefore IP addressing must only be in the IPv4 format.

### WARNING:

- Do not power off the SCI instance during or after setup as this could corrupt the file system and disrupt SCI operation after reboot. If you want to restart the system, you must perform a "sudo reboot" from the CLI.
- Do not "yum update" on the SCI instances.

**NOTE:** This document assumes that the reader has working knowledge of VMware ESXi and/or AWS.

The following steps outline the installation process:

**1.** Create a VM for the Master node.

For more information about how to setup the VM, see Setting Up the Virtual Machine Using VMware ESXi on page 12 or Setting Up the Virtual Machine Using AWS on page 14.

**2.** Create a VM for the Data node.

For more information about how to setup the VM, see Setting Up the Virtual Machine Using VMware ESXi on page 12 or Setting Up the Virtual Machine Using AWS on page 14.

After the VMs are created, an IP address must be assigned to them.

**NOTE:** Ensure that you indicate the IP address to VMware ESXi or the VM manager software when starting up the VM. The network stack on the running VM is automatically set to get an IP address from the DHCP server, but it expects the DHCP server to always assign it the same IP address during it's lifetime.

NOTE: Ensure that the IP address is accessible to the nodes within the SCI cluster.

- **3.** Set up the Master node. For more information, see Setting Up the Nodes on page 20.
- Activate the Master node.
   For more information, see Setting Up the Nodes on page 20.
- Set up the Data node.
   For more information, see Setting Up the Nodes on page 20.
- 6. Activate the Data node.
- 7. Enter the login credentials to access the web UI.You will see the Master and Data nodes you created in the Admin > Status & Update page.
- 8. Configure the controllers that you want to add to the cluster.

This completes the SCI installation as a VM.

# Setting Up the Virtual Machine Using VMware ESXi

VMware ESXi is an enterprise-class hypervisor used for deploying and serving virtual computers.

Follow these steps to install and configure the VM:

- **1.** Download the VMware ESXi software and ensure that it is running on a suitable server with proper network configuration.
- 2. From the VMware vSphere Web Client, set up and configure the VM.

**NOTE:** Ensure that the VM is setup based on the hardware specifications available at Minimum Hardware Requirements on page 7.

### Figure 1: VMware vSphere Web Client

| tor Manage Related Objet<br>rsa-2.0-41 - Edit Settings<br>tual Hardware VM Options<br>CPU 8<br>Memory 32<br>Hard disk 1 50                                                                                                    | SDRS Rules VApp Options                                                                                                    | CPU USAGE     O HZ     CPU USAGE     O HZ     STORNAGE USAGE     STORNAGE USAGE     STORNAGE USAGE                                                                                                    |                                                                                                    |
|----------------------------------------------------------------------------------------------------|----------------------------------------------------------------------------------------------------|----------------------------------------------------------------------------------------------------|----------------------------------------------------------------------------------------------------|
| tor Manage Related Object<br>rsa-2.0-41 - Edit Settlings<br>tual Hardware VM Options<br>CPU 8<br>Memory 32<br>Hard disk 1 50                                                                                                    | SDRS Rules vApp Options                                                                                                    | ⑦ IF CPU USAGE<br>0 Hz<br>MEMORY USAGE<br>0 B<br>STORAGE USAGE<br>150 GB                                                                                                    | Recent Tasks      All Running Failed     Power Off virtual machine     rsa-2.0-41                                                                                                    |
| rsa-2.0-41 - Edit Settings<br>tual Hardware VM Options<br>CPU 8<br>Memory 32<br>Hard disk 1 50                                                                                                    | SDRS Rules VApp Options                                                                                                    | CPU USAGE     O HZ     MEMORY USAGE     O B     STORAGE USAGE     150 GB                                                                                                    | All Running Failed  Power Off virtual machine  rsa-2.0-41                                                                                                    |
| Image: Strategy of the strategy of the strate | SDRS Rules vApp Options                                                                                                    | MEMORY USAGE<br>0 B<br>STORAGE USAGE<br>150 GB                                                                                                    | rsa-2.0-41                                                                                                    |
| CPU 8<br>Memory 32<br>Hard disk 1 50                                                                                                    | ▼ ●<br>768 ▼ MB ▼                                                                                                    | STORAGE USAGE                                                                                                    |                                                                                                    |
| Memory 32<br>Hard disk 1 50                                                                                                    | 1768 • MB •                                                                                                    | 150 GB                                                                                                    |                                                                                                    |
| Hard disk 1 50                                                                                                    |                                                                                                    | - 100 05                                                                                                    |                                                                                                    |
|                                                                                                    | GB V                                                                                                    |                                                                                                    |                                                                                                    |
| Hard disk 2 10                                                                                                    | D GB V                                                                                                    |                                                                                                    |                                                                                                    |
| SCSI controller 0 LS                                                                                                    | Logic Parallel                                                                                                    |                                                                                                    |                                                                                                    |
| Network adapter 1                                                                                                    | M Network 🛛 👻 Connect                                                                                                    |                                                                                                    |                                                                                                    |
| CD/DVD drive 1 H                                                                                                    | ost Device 🛛 🗸 🖸 Connect                                                                                                    |                                                                                                    |                                                                                                    |
| Video card Sp                                                                                                    | ecify custom settings                                                                                                    |                                                                                                    | My Tasks 👻 More Ta                                                                                                    |
| VMCI device                                                                                                    |                                                                                                    |                                                                                                    | - R Work In Progress                                                                                                    |
| Other Devices                                                                                                    |                                                                                                    |                                                                                                    | 🗇 rsa-2.0-41 - Edit Set                                                                                                    |
| Upgrade                                                                                                    | Schedule VM Compatibility Upgrade                                                                                                    |                                                                                                    |                                                                                                    |
|                                                                                                    |                                                                                                    |                                                                                                    |                                                                                                    |
|                                                                                                    |                                                                                                    |                                                                                                    |                                                                                                    |
|                                                                                                    |                                                                                                    |                                                                                                    | - Clarme                                                                                                    |
|                                                                                                    |                                                                                                    |                                                                                                    | All (1) Now (1) Acknowle                                                                                                    |
|                                                                                                    |                                                                                                    |                                                                                                    |                                                                                                    |
|                                                                                                    |                                                                                                    |                                                                                                    | Datastore usage on disk                                                                                                    |
| New device:                                                                                                    | Select Add                                                                                                    | -                                                                                                    |                                                                                                    |
| mostibility: ESXi 5.1 and later (                                                                                                    | V/M version 0)                                                                                                    |                                                                                                    |                                                                                                    |
| inpationity. ESXI 5.1 and later (                                                                                                    | OK Can                                                                                                    | 201                                                                                                    |                                                                                                    |
|                                                                                                    | Verwick sadpter 1     Verwick sadpter 1     Verwick sadpter 1 | Verdenkaspell Virkerover Virkerover Virkero | New device:  New device: New device: New device: New device: New device: New device: New device: New device: New device: New device: New device: New device: New device: New device: New device: New device: New device: New device: New device: New device: New device: |

**NOTE:** The OVA file does not specify the minimum hardware requirements. Therefore, ensure that the hardware requirements are configured correctly.

**NOTE:** Ensure that the root and data volumes are set up as the **first** and **second** SCSI devices respectively, on the first SCSI controller of the VM, in order to be detected correctly.

**NOTE:** The network stack on the VM is automatically set to get an IP address from the DHCP server, but the VM always expects the DHCP server to assign the same IP address during its lifetime. Therefore, provision the VM with a **fixed** IPv4 address. The VMware vSphere Web Client requires this information when the VM is started.

If DHCP is not available, it is possible to set up the VM using a static IP address. See Setting Up the Virtual Machine Using a Static IP Address on page 15 for more information.

**3.** From the VMware vSphere Web Client, start the VM.

It could take up to 30 minutes for the VM to boot, depending on the VM resources.

You can press the **Esc** key when the VM is booting, to view the boot logs and troubleshoot failures, if any.

**NOTE:** You can use the same VM image to provision a Master node, Data node or a Demo node.

# Setting Up the Virtual Machine Using AWS

Amazon Elastic Compute Cloud (Amazon EC2) is an Amazon Web Services (AWS) that allows you to create and run virtual machines in the cloud.

Contact Ruckus Wireless customer support and provide your AWS account ID, so that the company can share the SCI private AMI (Amazon Machine Image) number with you. For more information regarding AWS accounts IDs, see

http://docs.aws.amazon.com/general/latest/gr/acct-identifiers.html.

Follow these steps to install and configure the VM:

- 1. Based on the instructions in http://docs.aws.amazon.com/AWSEC2/latest/UserGuide/usingsharedamis-finding.html, find the AMI and launch a VM instance.
- 2. Choose the type of instance you want to create. A good example is m4.2xlarge.

NOTE: The AMI will be located in US West (Oregon).

### Figure 2: Choosing the type of instance

| Step 2: (<br> | lected: m4.2xlarge (26 ECUs, 8 | vCPUs, 2.4 GHz, Int            | el Xeon E5-2676v3 32 G                                                                                    | 5              |                                |                               |                               |  |  |  |  |  |
|---------------|--------------------------------|--------------------------------|----------------------------------------------------------------------------------------------------|----------------|--------------------------------|-------------------------------|-------------------------------|--|--|--|--|--|
| Currently se  | lected: m4.2xlarge (26 ECUs, 8 | vCPUs, 2.4 GHz, Int            | el Xeon E5-2676v3 32 G                                                                                    |                | tep 2: Choose an Instance Type |                               |                               |  |  |  |  |  |
|               |                                |                                | Currently selected: m4.2xlarge (26 ECUs, 8 vCPUs, 2.4 GHz, Intel Xeon E5-2676v3, 32 GiB memory, EBS only) |                |                                |                               |                               |  |  |  |  |  |
|               | Family                         | Туре -                         | vCPUs (i) -                                                                                               | Memory (GiB) - | Instance Storage (GB) (i) -    | EBS-Optimized Available (i) 👻 | Network Performance ()        |  |  |  |  |  |
|               | General purpose                | t2.nano                        | 1                                                                                                    | 0.5            | EBS only                       | -                             | Low to Moderate               |  |  |  |  |  |
|               | General purpose                | t2.micro<br>Free tier eligible | 1                                                                                                    | 1              | EBS only                       | -                             | Low to Moderate               |  |  |  |  |  |
|               | General purpose                | t2.small                       | 1                                                                                                    | 2              | EBS only                       | -                             | Low to Moderate               |  |  |  |  |  |
|               | General purpose                | t2.medium                      | 2                                                                                                    | 4              | EBS only                       | -                             | Low to Moderate               |  |  |  |  |  |
|               | General purpose                | t2.large                       | 2                                                                                                    | 8              | EBS only                       | -                             | Low to Moderate               |  |  |  |  |  |
|               | General purpose                | m4.large                       | 2                                                                                                    | 8              | EBS only                       | Yes                           | Moderate                      |  |  |  |  |  |
|               | General purpose                | m4.xlarge                      | 4                                                                                                    | 16             | EBS only                       | Yes                           | High                          |  |  |  |  |  |
|               | General purpose                | m4.2xlarge                     | 8                                                                                                    | 32             | EBS only                       | Yes                           | High                          |  |  |  |  |  |
|               | General purpose                | m4.4xlarge                     | 16                                                                                                    | 64             | EBS only                       | Yes                           | High                          |  |  |  |  |  |
|               | General purpose                | m4.10xlarge                    | 40                                                                                                    | 160            | EBS only                       | Yes                           | 10 Gigabit                    |  |  |  |  |  |
|               | General purpose                | m3.medium                      | 1                                                                                                    | 3.75           | 1 x 4 (SSD)                    | -                             | Moderate                      |  |  |  |  |  |
|               |                                |                                |                                                                                                    |                | Cancel Previ                   | ous Review and Launch N       | lext: Configure Instance Deta |  |  |  |  |  |

- **3.** Configure the instance you have chosen based on your requirements.
- **4.** Add storage to the instance.

Following are the minimum requirements to configure the instance:

- Hard disk 1 (Root volume): 50 GB
- Hard disk 2 (Data volume): 500 GB (choose /dev/sdb for Device).

### Figure 3: Adding storage to the instance

| 🎁 AWS 🗸                                                                                              | Services 🗸 🛛                                                   | Edit 🗸                                                                                  |                                                  |                               |                                                   |                                                                                      |                               |                                       | jason.cheow@ | @ruckuswireless.co | oregon 🗸 | Support +    |
|----------------------------------------------------------------------------------------------------|----------------------------------------------------------------|-----------------------------------------------------------------------------------------|--------------------------------------------------|-------------------------------|---------------------------------------------------|--------------------------------------------------------------------------------------|-------------------------------|---------------------------------------|--------------|--------------------|----------|--------------|
| 1. Choose AMI 2. Cho                                                                                 | oose Instance Type                                             | 3. Configure Instance                                                                   | 4. Add Storage                                   | ə 5.                          | Tag Instance                                      | 6. Configure Security Group                                                          | 7. Review                     |                                       |              |                    |          |              |
| Step 4: Add S<br>Your instance will be lau<br>edit the settings of the ro<br>storage options in Amaz | torage<br>inched with the folloot volume. You ca<br>on EC2.    | lowing storage device set<br>an also attach additional E                                | tings. You can<br>EBS volumes a                  | attach<br>after la            | additional EE<br>unching an ins                   | 3S volumes and instance sto<br>stance, but not instance stor                         | re volumes to<br>e volumes. L | o your instance, o<br>earn more about | r            |                    |          |              |
| Volume Type (i)                                                                                      | Device (i)                                                     | Snapshot (i)                                                                            | Size (GiB)                                       | 1                             | Volume Type                                       | e (i)                                                                                | IOPS~(i)                      | Delete on Terr                        | mination (i) | Encrypted (i)      |          |              |
| Root                                                                                                 | /dev/sda1                                                      | snap-f5295cb3                                                                           | 50                                               |                               | Magnetic                                          | 0                                                                                    | N/A                           |                                       |              | Not Encrypted      |          |              |
| EBS                                                                                                  | /dev/sdb ᅌ                                                     | Search (case-insensit                                                                   | 500                                              |                               | Magnetic                                          | 0                                                                                    | N/A                           |                                       |              |                    | 8        |              |
| General Purpose (S<br>most applications a<br>Free tier eligible cus<br>usage restrictions.           | SD) volumes provi<br>nd also deliver a cr<br>tomers can get up | ide the ability to burst to 3<br>onsistent baseline of 3 IO<br>o to 30 GB of EBS Genera | 3000 IOPS per<br>PS/GiB. Set m<br>I Purpose (SSI | r volum<br>iy root<br>D) or N | ie, independer<br>volume to Ger<br>lagnetic stora | nt of volume size, to meet th<br>neral Purpose (SSD).<br>ge. Learn more about free t | e performanc                  | e needs of                            |              |                    |          |              |
|                                                                                                    |                                                                |                                                                                         |                                                  |                               |                                                   |                                                                                      |                               | Cancel                                | Previous     | Review and Lau     | nch Next | Tag Instance |

- 5. Tag the instance to manage it.
- **6.** Configure the security group so that traffic to and from the instance is secure. Review the instance and ensure all the configuration details are final.
- 7. Launch the instance.

It could take up to 30 minutes for the instance to boot.

You have successfully created a VM instance.

# Setting Up the Virtual Machine Using a Static IP Address

If you are unable to use DHCP, you can use a static IP address for the VM.

NOTE:

The static IP can be set only when you set up a VM. Once the VM is set up, there is no option to change the IP address.

**1.** From the console, power on the instance (or reboot). The following screen appears.

**IMPORTANT:** If you power on the machine, you will only have 10 seconds to open the console before the screen on the next page disappears. Therefore, it is recommended that you edit your VM boot options to *boot to BIOS*, and then exit the BIOS screen and select your option from the menu on the next page.

If you enable *boot to BIOS*, ensure you turn it off after you set the static IP address, otherwise SCI automatically boots after a power outage.

### Figure 4: Console

| N | ormal Boot                                                        |
|---|-------------------------------------------------------------------|
| n | etwork Manager TUI                                                |
|   |                                                                   |
|   |                                                                   |
|   |                                                                   |
|   |                                                                   |
|   |                                                                   |
|   |                                                                   |
|   |                                                                   |
|   |                                                                   |
|   |                                                                   |
|   |                                                                   |
| U | lse the $\uparrow$ and $\downarrow$ keus to change the selection. |
| P | ress 'e' to edit the selected item, or 'c' for a command prompt.  |
|   |                                                                   |
|   |                                                                   |
|   |                                                                   |

Select **Network Manager TUI** to the set the static IP address, and **Normal Boot** to start SCI.

2. Select Network Manager TUI.

The Network Manager TUI screen appears.

Figure 5: Network Manager TUI screen

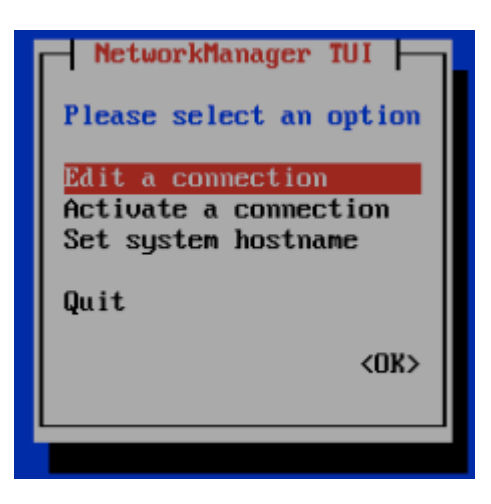

- 3. Select Edit a connection.
- 4. Press Enter.

The following screen appears.

Figure 6: Selecting a wired connection

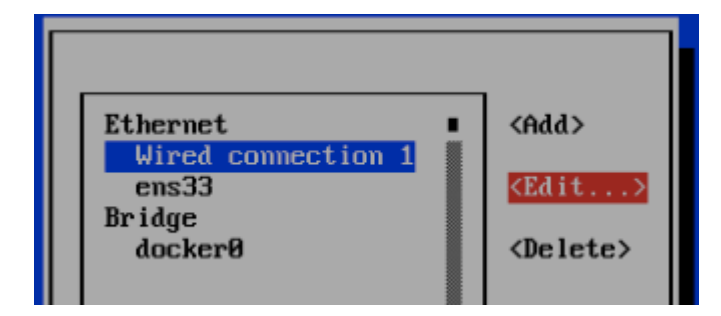

- 5. Select Wired Connection 1, or the default wired connection.
- 6. Select Edit.

The Edit Connection screen is displayed.

Figure 7: Edit

| Edit Connection                                                                               |                               |
|-----------------------------------------------------------------------------------------------|-------------------------------|
| Profile name Wired connection 1<br>Device 2C:C2:60:00:BD:8D (ens3)                            |                               |
| = ETHERNET                                                                                    | <show></show>                 |
| = IPv4 CONFIGURATION <automatic><br/>= IPv6 CONFIGURATION <automatic></automatic></automatic> | <mark>(Show)</mark><br>(Show) |
| [X] Automatically connect<br>[X] Available to all users                                       |                               |
|                                                                                               | <cancel> <ok></ok></cancel>   |

7. Select **Show** against the IPv4 configuration.

The following screen appears.

Figure 8: Changing the connection

| Edit Connection                                                                          |                  |
|------------------------------------------------------------------------------------------|------------------|
| Profile name Wired connection 1<br>Device 2C:C2:60:00:BD:8D (ens3)                       |                  |
| = ETHERNET                                                                               | <show></show>    |
| IPv4 CONFIGURATION     Addresses     Gateway     Manual                                  | <hide></hide>    |
| DNS servers Shared                                                                       |                  |
| Routing (No custom routes) <edit><br/>[] Never use this network for default route</edit> |                  |
| [ ] Require IPv4 addressing for this connection                                          |                  |
| = IPv6 CONFIGURATION <automatic></automatic>                                             | <show></show>    |
| [X] Automatically connect<br>[X] Available to all users                                  |                  |
| <ca< td=""><td>uncel&gt; <ok></ok></td></ca<>                                            | uncel> <ok></ok> |

8. Change the connection type for the IPv4 Address to Manual.Figure 9: Manual IPv4 connection selected

| Edit Connection                                                                                                    |                    |
|----------------------------------------------------------------------------------------------------|--------------------|
| Profile name Wired connection 1<br>Device 2C:C2:60:00:BD:8D (ens3)                                                                            |                    |
| = ETHERNET                                                                                                    | <show></show>      |
| IPv4 CONFIGURATION (Manual)<br>Addresses (Add)<br>Gateway<br>DNS servers (Add)<br>Search domains (Add)                                        | <hide></hide>      |
| Routing (No custom routes) <edit><br/>[ ] Never use this network for default route<br/>[ ] Require IPv4 addressing for this connection</edit> |                    |
| <pre>= IPv6 CONFIGURATION <automatic> [X] Automatically connect [X] Auailable to all users</automatic></pre>                                  | <show></show>      |
|                                                                                                    | (Cancel> <ok></ok> |

**NOTE:** If you enabled "boot to bios", you must turn that off after configuring the static IP address.

- 9. Fill up all the required details as per the network environment and select OK.
- 10. Select OK.

This should reboot the instance and continue to Normal Boot.

# Setting Up the Virtual Machine Using KVM

Kernel-based Virtual Machine (KVM) is an open source virtualization infrastructure that can run Linux and Windows in a virtual machine.

Ensure the KVM host is running on a suitable server with proper network configuration.

**NOTICE:** Installing and using the KVM software suite is beyond the scope of this guide, and there are multiple ways to provision a KVM guest.

Following is a Linux command line example to start a RSA VM as a KVM guest:

1. Run the virt-install command to define a RSA VM that meets the specifications available in Minimum Hardware Requirements on page 7.

For example, to provision a VM with 8 vCPUs, 32GB memory, 80GB root volume and a secondary 500GB data volume, using bridged networking, run the following command:

```
virt-install --name rsa --vcpus 8 --memory 32768 --disk
rsa-vm-image.qcow2,size=80 --import --disk size=500 --graphics vnc
--noautoconsole --network bridge=br0.
```

2. Run the virsh command to start, terminate or monitor the VM (assuming it is named "rsa") as follows:

```
a) virsh --connect qemu:/system listb) virsh --connect qemu:/system start rsac) virsh --connect qemu:/system shutdown rsa
```

3. Use a suitable VNC viewer to access the console. Run the following command to receive information about the VNC connection: virsh --connect gemu:/system vncdisplay rsa.

If you use CentOS, see https://wiki.centos.org/HowTos/KVM for more information about setting up and using KVM.

# Setting Up the Virtual Machine Using GCE

You can set up a virtual machine using the Google Compute Engine (GCE).

Follow these steps to setup the VM:

- Contact Ruckus Wireless support for the RSA GCE VM image. You will receive this URL for the VM image in addition to the necessary launch permission: https://www.googleapis.com/compute/v1/projects/ruckussgdc-rsa-builder/global/images/rsa-v2-3-0-1
- 2. Use Google Cloud SDK to create the RSA VM instance running the RSA VM image. Refer to https://cloud.google.com/sdk/ for instructions on how to install and use the SDK.
- **3.** Create a suitable storage disk by running the following command gcloud compute disks create my-rsa-instance-storage --project my-project --size 1TB --type pd-standard --zone us-central1-a. This disk is used as the VM instance's data storage volume.
- 4. Enter the gcloud compute instances create my-rsa-instance --disk name=my-rsa-instance-storage --image https://www.googleapis.com/compute/v1/projects/nuckussgdc-rsa-builder/gldbal/images/rsa-v2-3-0-1 --machine-type n1-highmem-8 --project my-project --zone us-central1-a command to create the VM instance using the disk you created in the previous step.
- **5.** Configure firewall rules for the network and ensure that the VM has access to the required inbound and outbound ports.

# Setting Up the Nodes

You must setup the VM image created, as a Master node or a Data node so that the SCI cluster can be created.

Follow these steps to setup and activate the nodes:

1. Launch a web browser and browse to the SCI set up page (https://<SCI IP address or domain name>).

The Ruckus Smart Access page appears.

The Ruckus Smart Access portal uses a self-signed SSL certificate, so you will receive an invalid certificate warning from your browser.

2. You can set up the new VM as a Master Node, or a Data Node, or as a Demo Node.

Figure 10: Ruckus Smart Access page

| 🗡 How do you                     | want to set up this new VM?                              |
|----------------------------------|----------------------------------------------------------|
| Create the                       | laster Node of a new RSA Cluster                         |
| Create a ne                      | w Data Node to add to an existing RSA Cluster            |
| <ul> <li>Create a new</li> </ul> | v Demo Node                                              |
| This comes w                     | ith scaling and performance limitations. Please refer to |
| Installation Gu                  | ide for details.                                         |

- 3. From Ruckus Smart Analytics, select the Create the Master Node of a new RSA cluster, Create a Data Node to add to an existing RSA Cluster or Create a new Demo Node as appropriate.
- 4. Click Set Up Node.

The setup process takes a few minutes. When set up is complete, an acknowledgment page appears with the Node IP and Node Token numbers.

**NOTE:** Remember to record the IP address and token number of the Master node as you will require this information to setup the Data node, and scale the cluster at a later time.

This information is also available in the **Admin** > **Status & Update** page, within the **Ruckus Smart Access** interface.

You can login to the newly created user portal with the system default username: admin and password: admin.

5. Click Activate Master Node, Activate Data Node or Activate Demo Node as appropriate, to activate the nodes.

**NOTE:** Ensure that no ports are blocked by the firewall between all the nodes within the SCI cluster. For more information, see Firewall Rules on page 22

6. After activation is completed, the **Ruckus Smart Analytics** page appears. Login with user credentials to access the portal.

### **Firewall Rules**

Firewall rules control incoming and outgoing data traffic between the SCI cluster and the controller interface.

The following firewall rules are observed for user access, controller access and NTP access.

|                   | Main Portal             | SSH                                        | Cloud Updapter                             | Diagnostics                                    |
|-------------------|-------------------------|--------------------------------------------|--------------------------------------------|------------------------------------------------|
| From              | User IP                 | User IP                                    | SCI Master Node<br>IP and Data Node<br>IPs | User IP                                        |
| То                | SCI Master Node<br>IP   | SCI Master Node<br>IP and Data Node<br>IPs | Internet (Static IP)                       | SCI Master Node<br>IP                          |
| Port Number       | 443                     | 22                                         | 443                                        | 53000, 55070,<br>58090, 58081,<br>58080, 59090 |
| Protocol          | HTTPS                   | SSH                                        | HTTPS                                      | HTTPS                                          |
| Traffic Direction | Incoming traffic to SCI | Incoming traffic to SCI                    | Outgoing traffic<br>from SCI               | Incoming traffic to SCI                        |

### Table 7: Firewall rules for User Access

### Table 8: Firewall rules for Controller Access

|      | SmartZone AP<br>Stats (JSON)               | SmartZone AVC<br>Data | ZoneDirector<br>Pull (XML) | ZoneDirector<br>Push (XML) ZD<br>9.13 and above |
|------|--------------------------------------------|-----------------------|----------------------------|-------------------------------------------------|
| From | SCI Master Node<br>IP and Data Node<br>IPs | SmartZone IP          | ZoneDirector IP            | SCI Master Node<br>IP and Data Node<br>IPs      |

|                   | SmartZone AP<br>Stats (JSON) | SmartZone AVC<br>Data                      | ZoneDirector<br>Pull (XML)                 | ZoneDirector<br>Push (XML) ZD<br>9.13 and above |
|-------------------|------------------------------|--------------------------------------------|--------------------------------------------|-------------------------------------------------|
| То                | SmartZone IP                 | SCI Master Node<br>IP and Data Node<br>IPs | SCI Master Node<br>IP and Data Node<br>IPs | ZoneDirector IP                                 |
| Port Number       | 8443                         | 1883 and 8883                              | 443                                        | 443                                             |
| Protocol          | HTTPS                        | MQTT                                       | HTTPS                                      | HTTPS                                           |
| Traffic Direction | Outgoing traffic<br>from SCI | Incoming traffic to SCI                    | Outgoing traffic<br>from SCI               | Incoming traffic to SCI                         |

**NOTE:** Ensure that SCI runs within a secure network protected by a firewall. If SCI is exposed to the public internet, ensure that only the ports listed in Table 7 and 8 are opened, and the rest of the ports are closed by the firewall.

### Table 9: Firewall rules for NTP Access

|                   | SmartZone AP Stats (JSON)            |
|-------------------|--------------------------------------|
| From              | SCI Master Node IP and Data Node IPs |
| То                | NTP server IP                        |
| Port Number       | 123                                  |
| Protocol          | NTP                                  |
| Traffic Direction | Outgoing traffic from SCI            |

## Web API Setup

You can setup the nodes using API calls.

You must issue the first API call to set up the VM as a Master node, Data node or Demo node. The response to this call (JSON response) contains information about the node\_type, node\_ip and node\_token.

Issue the second API call to activate the node. There is no response for this call.

**NOTE:** As the process of activation shuts down the Set Up web application, you may receive a HTTP read error from the curl request. Ignore this message.

#### Master Node

- curl -k -H "Content-Type: application/json" -X POST -d '{"node": {"node\_type": "master"}}' https://[SCI IP or domain name]/nodes
- curl -ks -X PUT https://[SCI IP or domain name]/nodes/master/activate

### Data Node

- curl -k -H "Content-Type: application/json" -X POST -d '{"node": {"node\_type": "data", "data\_node\_master\_ip": "[Cluster's Master Node IP]", "data\_node\_master\_token": "[Cluster's Master Node Token]"}}' https://[SCI IP or domain name]/nodes
- curl -k -X PUT https://[SCI IP or domain name]/nodes/data/activate

## Demo Node

- curl -k -H "Content-Type: application/json" -X POST -d '{"node": {"node\_type": "demo"}}' https://[SCI IP or domain name]/nodes
- curl -ks -X PUT https://[SCI IP or domain name]/nodes/demo/activate

# Secure Shell Access to SCI

You can use Secure Shell (SSH) to login to a node.

Follow these steps to use SSH to configure the node (VM):

**1.** Open the VM console.

The IP address and token number of the node are displayed.

This information is also available in the Admin > Status & Update page, within the Ruckus Smart Access interface.

**2.** Using SSH, login to the node.

**ATTENTION:** Login with the following credentials:

Username: rsa

Password: Node token

The node is now accessible and you can make the necessary configuration changes.

### Figure 11: Sample SSH screen

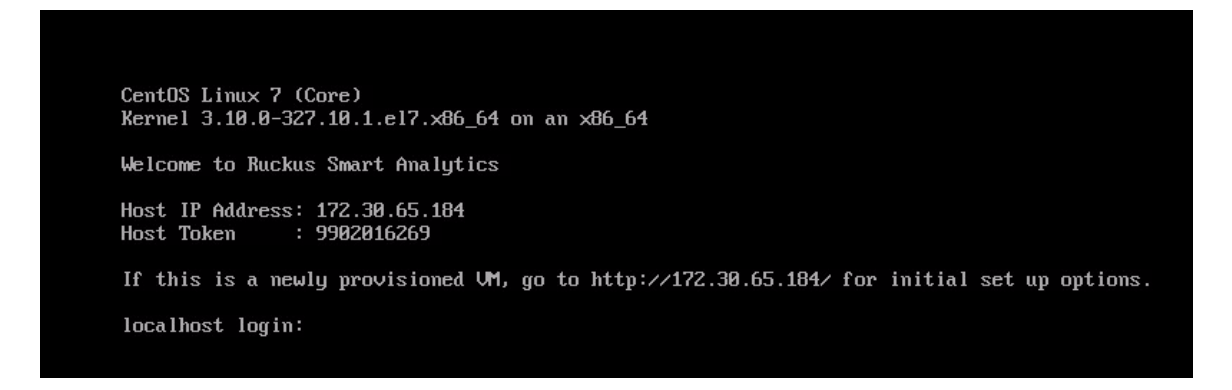

# **Configuring SCI**

In this chapter:

- Configuring SMTP
- Managing Controllers

After the nodes in the SCI cluster are setup and activated, SCI must be configured. You must add controllers for SCI to monitor and collect data. The SCI dashboard is populated with reports and trends after the controllers are added.

After SCI setup, you can login to the system using the following default login credentials:

Username: admin

Password: admin

You are then directed to the **Settings page** where you can configure SMTP and controller settings.

# **Configuring SMTP**

You can configure the SMTP mail server to receive scheduled reports from SCI by e-mail.

Configuring the SMTP server is optional. If you do not configure the SMTP server, you will not receive any scheduled reports.

1. From the SCI dashboard, click Admin > Settings.

The **Settings** page appears with options to configure the SMTP settings.

## Figure 12: SMTP configuration

| Overview                |                                                                                                    | SmartZone (SCG/SZ/vSZ)       |       | admin |
|-------------------------|----------------------------------------------------------------------------------------------------|------------------------------|-------|-------|
| Network                 |                                                                                                    | ZoneDirector                 |       | admin |
| WLANS                   |                                                                                                    | SmartZone (SCG/SZ/vSZ)       |       | admin |
| Cilents                 |                                                                                                    | SmartZone (SCG/SZ/vSZ)       |       | admin |
| Applications            |                                                                                                    | SmartZone (SCG/SZ/v6Z)       |       | admin |
| Airtime Utilization     |                                                                                                    | SmartZone (SCG/SZ/vSZ)       |       | admin |
| Data Explorer           |                                                                                                    | SmartZone (SCG/SZ/vSZ)       |       | SeeHo |
| Admin <                 |                                                                                                    | SmartZone (SCG/SZ/vSZ)       |       | admin |
| Status & Update         |                                                                                                    |                              |       |       |
|                         |                                                                                                    |                              |       |       |
| -                       |                                                                                                    |                              |       |       |
| Diagnostics             | Outgoing Mail Server (SMTP)                                                                           |                              |       |       |
| Diagnostics<br>Sottings | Outgoing Mail Server (SMTP)                                                                           |                              |       |       |
| Disgnostics<br>Settings | Outgoing Mail Server (SMTP)<br>Host:                                                                  |                              |       |       |
| Diagnostics<br>Settings | Outgoing Mail Server (SMTP)<br>Host:<br>Port:                                                         | *<br>887                     |       |       |
| Diagnostics<br>Settings | Outgoing Mail Server (SMTP)<br>Host:<br>Port:<br>Username:                                            | *<br>\$87                    |       |       |
| Disgnostics<br>Settings | Outgoing Mail Server (SMTP)<br>Host:<br>Port:<br>Username:                                            | 687<br>67                    |       |       |
| Diagnostics<br>Settings | Outgoing Mail Server (SMTP)<br>Host:<br>Port:<br>Username:<br>Password:                               | *<br>\$\$7                   |       |       |
| Dagnostics<br>Settings  | Outgoing Mail Server (SMTP)<br>Host:<br>Port:<br>Username:<br>Password:<br>Encryption:                | *<br>\$\$7                   |       |       |
| Dagnostics<br>Settings  | Outgoing Mail Server (SMTP)<br>Host:<br>Port:<br>Username:<br>Password:<br>Encryption:<br>From Email: | s87  StATTLS rationsuite.com | · · · |       |

- **2.** Configure the following information:
  - Host: type the name/IP address of the host

- Port: type the port number
- Username: type the user name to access the SMTP mail server
- Password: type the password to access the SMTP mail server
- Encryption: from the drop-down menu, select **Enable** to encrypt the e-mail, and **Disable** if you do not want to encrypt the e-mail.
- From Email: type the e-mail address from which the e-mail is to be sent
- 3. Click Update.

The SMTP configuration is updated.

## **Managing Controllers**

You must add controllers to SCI to monitor and manage them. SCI analyzes data from the controller and provides information about the WiFi network performance.

Follow these steps to add a controller:

1. From the SCI dashboard, click Admin > Settings.

The **Settings** page appears with options to manage controllers.

### Figure 13: Adding and deleting controllers

| Overview            | Settings          |                       |                        |          |                |
|---------------------|-------------------|-----------------------|------------------------|----------|----------------|
| Network             |                   |                       |                        |          |                |
| WLANS               | Controllers       |                       |                        |          | x Delete + Add |
| Clients             |                   | System ID             | Турө                   | Location | User           |
| Applications        |                   |                       | SmartZone (SCG/6Z/vSZ) |          | admin          |
| Airtime Utilization |                   |                       | SmartZone (SCG/6Z/v6Z) |          | rucku8.sci     |
| Data Explorer       |                   |                       | SmartZone (SCG/6Z/vSZ) |          | admin          |
| Admin 🔷             |                   |                       | ZoneDirector           |          | admin          |
| Status & Update     |                   |                       | SmartZone (SCG/8Z/vSZ) |          | admin          |
| Diagnostics         |                   |                       | SmartZone (SCG/8Z/vSZ) |          | admin          |
| Settings            |                   |                       | SmartZone (SCG/SZ/vSZ) |          | admin          |
|                     |                   |                       | SmartZone (SCG/SZ/vSZ) |          | admin          |
|                     |                   |                       | SmartZone (SCG/SZ/vSZ) |          | беено          |
|                     |                   |                       | SmartZone (SCG/SZ/vSZ) |          | admin          |
|                     |                   |                       |                        |          |                |
|                     |                   |                       |                        |          |                |
|                     | Outgoing Mail Ser | rver (SMTP)           |                        |          |                |
|                     |                   | Host: email-smtp.us-v | rest-2.amazonaws.com   |          |                |
|                     |                   | Port: 687             |                        |          |                |

2. In Controllers, click Add.

The **New Controller** dialog box appears.

## Figure 14: New controller information -

| New Controller | ×                  |
|----------------|--------------------|
| System ID:     |                    |
| Туре:          | ZoneDirector -     |
| Location:      | scheme://host:port |
| Username:      |                    |
| Password:      |                    |
|                |                    |
|                | Create Cancel      |

If you have an SmartZone cluster, you can provide a backup location for SCI to connect to it if it is not able to connect to the default location.

| New Controller   | ×                      |
|------------------|------------------------|
| System ID:       |                        |
| Туре:            | SmartZone (SCG/SZ/vSZ) |
| Location:        | scheme://host:port     |
| Backup Location: | scheme://host:port     |
| Username:        | I                      |
| Password:        |                        |
|                  |                        |
|                  | Create Cancel          |

### Figure 15: New controller information - SmartZone

- **3.** Provide the following information:
  - System ID: type the name of the controller you want to add to SCI

**NOTE:** The controller name should be unique and cannot be changed.

- Type: select the controller type from the drop-down menu
- Location: type the URL of the controller
- Backup Location: type the URL of the backup controller location
- Username: type the username to access the controller
- Password: type the password to access the controller

**NOTE:** The username and password must be created in the controller.

**ATTENTION:** ZoneDirector uses port 443 and SmartZone controllers use port 8443. For example,

• ZoneDirector URL: https://myzd.mycompany.com:443 or https://192.168.10.26:443

• SmartZone controller URL: https://myscg.mycompany.com:8443 or https://192.168.20.45:8443

### 4. Click Create.

The new controller is listed under the **Controllers** section of the **Settings** page, and a confirmation message is displayed.

#### Figure 16: New controller is added

| Control   | lers         |                        |                      | × Delete + Add |
|-----------|--------------|------------------------|----------------------|----------------|
| Controlle | er created   |                        |                      |                |
|           | System ID    | Туре                   | Location             | User           |
| 0         | Controller 0 | SmartZone (SCG/SZ/vSZ) | https://1.1.1.0:8443 | admin          |
|           | Controller 1 | SmartZone (SCG/SZ/vSZ) | https://1.1.1.1:8443 | admin          |
|           | Controller 2 | SmartZone (SCG/SZ/vSZ) | https://1.1.1.2:8443 | admin          |

You have successfully added a controller for SCI to monitor.

You can delete a controller by selecting it from the Controllers section, and clicking Delete.

**NOTE:** The delete operation is irreversible. However, the controller with the same details can be added again.

Deleting a controller does not remove its data from the reports.

#### **Editing Controllers**

You can modify information about a controller that you have already added to SCI.

NOTE: You cannot modify the name (System ID) of the controller once it is created.

Follow these steps to edit the controller's information:

- From the SCI dashboard, click Admin > Settings. The Settings page appears.
- 2. Identify the controller that you want to edit, and select the appropriate check-box as shown.

## Figure 17: Selecting the controller

#### Ruckus

| Overview            | Settings    |           |                        |          |                |
|---------------------|-------------|-----------|------------------------|----------|----------------|
| Network             |             |           |                        |          |                |
| WLANs               | Controllers |           |                        |          | X Delete + Add |
| Clients             |             | System ID | Туре                   | Location | User           |
| Applications        |             |           | SmartZone (SCG/SZ/vSZ) | https:/  | admin          |
| Airtime Utilization |             |           | SmartZone (SCG/SZ/vSZ) | https:// | ruckus.sci     |
| Data Explorer       |             |           | SmartZone (SCG/SZ/vSZ) | https:/  | admin          |
|                     |             | _         | ZoneDirector           | https:/  | admin          |
| Admin 👻             |             |           | SmartZone (SCG/SZ/vSZ) | https:/  | admin          |
| Status & Update     |             |           | SmartZone (SCG/SZ/vSZ) | https:/  | admin          |
| Diagnostics         |             |           | SmartZone (SCG/SZ/vSZ) | https:/  | admin          |
| Settings            |             |           | SmartZone (SCG/SZ/vSZ) | https:   | admin          |
|                     |             |           | 0 7 1000.071.07        |          | 011-           |

**3.** Click the controller row.

A dialogue box appears with controller information you can modify, as shown. Make necessary changes.

#### Figure 18: Editing controller information

| Ruck                | <b>US<sup>*</sup></b><br>ght2.0 |           | SCI 14 vSZ |                 | ×             | 1        |                |
|---------------------|---------------------------------|-----------|------------|-----------------|---------------|----------|----------------|
| Overview            | Settinas                        |           |            |                 |               |          |                |
| Network             |                                 |           | System ID: | SCI_14_vSZ      |               |          |                |
| WLANs               | Controllers                     |           | Туре:      | ZoneDirector    | •             |          | X Delete + Add |
| Clients             |                                 | System ID | Location:  |                 |               | Location | Usor           |
| Applications        |                                 |           | Username:  | admin           |               |          | admin          |
| Airtime Utilization |                                 |           | Password:  |                 |               | 7        | ruckus.sci     |
| Data Explorer       |                                 |           |            |                 |               | 5        | admin          |
|                     |                                 |           |            |                 | Update Cancel | 9        | admin          |
| Admin 🔷             |                                 |           |            |                 |               |          | admin          |
| Status & Update     |                                 |           | SmartZor   | ne (SCG/SZ/vSZ) | http:         | s:/      | admin          |
| Diagnostics         |                                 |           | SmartZor   | ne (SCG/SZ/vSZ) | http:         | s:/      | admin          |
| Pattinan            |                                 |           | SmartZor   | ne (SCG/SZ/vSZ) | http          |          | admin          |

#### 4. Click Update.

You have successfully edited the controller's information.

### Enabling AP SCI Statistics Delivery on SmartZone Controllers

Ruckus Wireless APs do not send statistics that are customized for SCI, to SmartZone controllers in order to save network and disk resources. If you add a SmartZone controller as a data source for SCI, you must enable AP SCI statistics delivery on the controller.

Follow these steps to enable AP SCI statistics delivery:

- 1. Run the following commands to verify if the APs are sending statistics to SCI:
  - SZ> enable
  - Password: \*\*\*\*\*\*\*\*\*
  - SZ# show running-config zone-global ap-sci
  - AP SCI: Enabled

After executing these commands, if the output is AP SCI: Disabled, follow the next step to enable AP SCI.

- **2.** Run the following commands to enable AP SCI:
  - SZ> enable
  - Password: \*\*\*\*\*\*\*\*\*
  - SZ# config
  - SZ(config)# ap-sci enable
  - SZ(config)# exit
  - SZ#

Verify that AP SCI is enabled by running the show running-config zoneglobal ap-sci command.

# **Configuring the Controller**

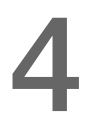

In this chapter:

• Configuring Controllers from the Web UI

To understand the performance trends of a controller, you must add the controller to SCI and configure it's SCI settings to monitor it.

# Configuring Controllers from the Web UI

After a controller is added to the SCI cluster for monitoring, you must configure the SCI settings of the controller from the controller's web UI. An example to manage the SCI settings for the Virtual SmartZone-Essesntials (vSZ-E) controller, version 3.4 is shown.

## Example to add controllers: SmartZone 3.4

### Adding a SmartZone controller

Follow these steps to modify the SCI settings from the vZS-E web UI:

1. In the vSZ-E web UI, click Configuration > System > SCI Setting.

The SCI Setting page appears.

Figure 19: vSZ-E SCI settings page

| ← → C                                    | 18.198:8443/wsg/index.isp#d561            | 1bf4-bc54-4884-ad36-9               | 5b155757604                              |        |                                                 | ح.                                                                       |
|------------------------------------------|-------------------------------------------|-------------------------------------|------------------------------------------|--------|-------------------------------------------------|--------------------------------------------------------------------------|
| ertificates on some APs need to be refre | shed, please go to Administration->AP Cer | tilicate Replacement page to verify | y and follow the Certificate Refresh Pro | cess   |                                                 | ~                                                                        |
| Ruckus                                   |                                           |                                     |                                          | Virtu  | 2016/03/15 17:57:38   admin<br>al SmartZone - E | Super Admin   <u>My Account</u>   <u>Log Of</u><br>SSentials (vSZ34e-ML- |
|                                          | Dashboard                                 | Monitor                             | Configuration                            | Report | Administration                                  |                                                                          |
| Configuration >> SCI Setting             |                                           |                                     |                                          |        |                                                 |                                                                          |
| Wireless Network                         | SCI Setting                               |                                     |                                          |        |                                                 |                                                                          |
| Identity                                 | Enable SCI Server                         |                                     |                                          |        |                                                 |                                                                          |
| System 🔺                                 | SCI System ID: TDC_SC                     | CG04                                |                                          |        |                                                 |                                                                          |
| Cluster Planes                           | SCI Server Host: *                        |                                     |                                          |        |                                                 |                                                                          |
| Log Settings                             | SCI Server Port: * 1883                   |                                     |                                          |        |                                                 |                                                                          |
| Event Management                         | Refresh Apply Cancel                      | ••                                  |                                          |        |                                                 |                                                                          |
| Event Threshold                          |                                           |                                     |                                          |        |                                                 |                                                                          |
| Northbound Portal Interface              |                                           |                                     |                                          |        |                                                 |                                                                          |
| System Time                              |                                           |                                     |                                          |        |                                                 |                                                                          |
| External Email Server                    |                                           |                                     |                                          |        |                                                 |                                                                          |
| External FTP Servers                     |                                           |                                     |                                          |        |                                                 |                                                                          |
| External SMS Gateway                     |                                           |                                     |                                          |        |                                                 |                                                                          |
| Certificate Store                        |                                           |                                     |                                          |        |                                                 |                                                                          |
| SNMP Settings                            |                                           |                                     |                                          |        |                                                 |                                                                          |
| SCI Setting                              |                                           |                                     |                                          |        |                                                 |                                                                          |
| Manage User Agent Blacklist              |                                           |                                     |                                          |        |                                                 |                                                                          |
| Management Interface ACI                 |                                           |                                     |                                          |        |                                                 |                                                                          |
|                                          |                                           |                                     |                                          |        |                                                 |                                                                          |

- 2. Select the Enable SCI Server check-box.
- **3.** Configure the following SCI settings:
  - SCI System ID: type the unique name that was given while adding the controller.
  - SCI Server Host: type the SCI IP address or the domain name
  - SCI Server Port: set to 1883
  - Password: enter the password to access the SCI server

You have completed configuring the SCI server settings on the controller.

**NOTE:** The Master and Data node IP addresses must be *white-listed* on the controller for SCI to *pull* data from the controllers.

# **Updating the SCI Software**

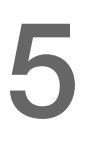

In this chapter:

- Updating the Software from the Cloud
- Updating the Software Package by Downloading it

# Updating the Software from the Cloud

You can update the SCI software from the cloud if you are connected to the internet (recommended).

Follow these steps to update the software from the cloud:

1. From the SCI dashboard, click Admin > Status & Update.

The Status & Update page appears.

2. Click Check for Updates.

| Nodes  |                  |                  |         |            |          |   |          |    |
|--------|------------------|------------------|---------|------------|----------|---|----------|----|
|        | ID               |                  | Node IP | Node Token | Node Typ | e | Node Sta | te |
|        | master-de51732f  |                  |         |            | master   |   | •        |    |
|        |                  |                  |         |            |          |   |          |    |
|        |                  |                  |         |            |          |   |          |    |
| Update |                  |                  |         |            |          |   |          |    |
|        | Current Version: | v2.2.0           |         |            |          |   |          |    |
|        | Latest Version:  | v2.2.0           |         |            |          |   |          |    |
|        |                  | Check for Update | 8       |            |          |   |          |    |

### Figure 20: Updating software

It takes up to 10 minutes to update the software package.

# Updating the Software Package by Downloading it

You can also update the SCI software by downloading the updated software package if you are not connected to the internet.

Follow these steps to update the software by downloading the software package:

- 1. Download the updated software package from the Ruckus Wireless support web site.
- 2. Upload the software package to the Master Node location: /storage/updates directory.
- 3. From the Master node, run the command: *sudo docker exec -it rsa-cluster-manager bin/rake rsa\_cluster\_manager:software\_update:from\_package[software\_update\_package\_file\_name]*, where **software\_update\_package\_file\_name** is the name of the updated software package file (without the parent directories) uploaded in the previous step.

It takes up to 10 minutes to exclusively update the software package (not counting the time to upload or download the software).

# **Managing Licenses**

In this chapter:

- Trial License
- Upgrading to the SCI License

SCI supports a trial license which you can use to familiarize with the product, and also supports a permanent SCI license.

# **Trial License**

SCI is provided with a built-in trial license. You can upgrade to the SCI license before the trial period ends.

The trial license:

- Is valid only for 90 days
- Does not limit the number of controllers or APs supported by SCI
- Must be upgraded to a SCI license within the validity period of the trial license
- Does not allow you to view reports after the validity period ends

# Upgrading to the SCI License

After using SCI with the trial license, make sure that you upgrade to the permanent SCI license in order to benefit from the product.

Follow these steps to upgrade to the SCI license:

1. In the SCI web UI, click Admin > License.

The License page appears.

Figure 21: License page

|                    | JS Please contact our support team to purchase license. |                             |                   | admin                                                            |                   |
|--------------------|---------------------------------------------------------|-----------------------------|-------------------|------------------------------------------------------------------|-------------------|
| Overview License   |                                                         |                             |                   |                                                                  |                   |
| Network            |                                                         |                             |                   |                                                                  |                   |
| WLANs              | Feature                                                 | Start                       | Expiration        | Notice                                                           |                   |
| Clients            | INSTANCE-SCI-TRIAL                                      | Jul 19 2016 15:59           | Oct 17 2016 15:59 | Limited time trial license. Please contact our support team to p | ourchase license. |
| Applications       | -                                                       | Jul 19 2016 18:00           | Perpetual License | -                                                                |                   |
| Airtime            | -                                                       | Jul 19 2016 18:00           | Perpetual License | -                                                                |                   |
| Utilization        | Upload License                                          |                             |                   |                                                                  |                   |
| Data Explorer      | Serial Number:                                          | 1234567890MAIT              |                   |                                                                  |                   |
| Admin 🚽            | File:                                                   | Click here to select a file |                   |                                                                  |                   |
| Status &<br>Update |                                                         | Upload                      |                   |                                                                  |                   |
| Diagnostics        |                                                         |                             |                   |                                                                  |                   |
| Settings           |                                                         |                             |                   |                                                                  |                   |
| License            |                                                         |                             |                   |                                                                  |                   |
|                    |                                                         |                             |                   |                                                                  |                   |
|                    |                                                         |                             |                   |                                                                  |                   |
|                    |                                                         |                             |                   |                                                                  |                   |
|                    |                                                         |                             |                   |                                                                  |                   |

- 2. Use the Serial Number shown here to activate your license.
- **3.** Click **File**, to upload the license file that you have downloaded from the Ruckus Support website.
- 4. Click Upload.

NOTE:

The number of AP licenses uploaded should at least be equal to, or more than the total number of active APs connected to the controllers which are configured in SCI.

# Migration from SCI 1.x

In this chapter:

- Prerequisites
- Migration Procedure
- Monitor the Migration Process

This section describes how you migrate existing data from SCI 1.x to SCI 2.3

As SCI 2.3 is built on a different software stack from SCI 1.x series, if there is a need to migrate existing data from SCI 1.x to SCI 2.3, a full migration of raw data files with complete re-aggregation of data sources is required. However, do note that data migration is not necessary for the upgrade from SCI 1.x to SCI 2.3. Before you start migration, ensure that you have the following pre-requisites and setup.

NOTE: This self-service migration feature has been tested to the best of our ability. However, we may not have covered all cases since it is highly dependent on the environment and SCI 1.x setup . If you have issues during migration, do contact Ruckus Wireless Support at https://support.ruckuswireless.com/contact-us.

NOTE: The migration process can take several hours per month of data, based on data volume and time span.

NOTE: Migration of data from SCI 1.4 is currently supported only for Smart Zone(SZ) data.

# Prerequisites

Before you start migration, ensure that you have the following prerequisites

- **1.** SCI 1.4 is installed. Earlier versions of SCI 1.x should first be upgraded to SCI 1.4 before starting the migration process.
- 2. SCI 2.3 is installed.
- **3.** SCI 2.3 requires a higher storage capacity 4 times higher than the raw data in SCI 1.x version in order to be fault tolerant. Adequate storage requirements are necessary before you begin migration.
- 4. Optional: You can add more data nodes to the SCI 2.3 cluster if you want the migration to be faster.

NOTE:

- Application report is not supported in SCI 1.x version.
- Migration of ZoneDirector data is not supported.
- Migration can only be performed for one system at a time.
- Time required for migration is dependent on the number of controllers, number of APs, number of days of data to be migrated, and the server resources allocated to the migration cluster.

# **Migration Procedure**

Follow the steps below to successfully migrate from SCI 1.x to SCI 2.3.

1. Download the file *migrate.tar.gz* from the support website

https://support.ruckuswireless.com/. Copy the tar file to SCI 2.3 VM and run the following command.

tar xvzf migrate.tar.gz

This command will create the following scripts in the current directory.

- 1. step-1-tar.sh
- 2. step-2-scp.sh
- 3. step-3-list.sh
- 4. step-4-migrate.sh
- 2. Copy the script step-1-tar.sh to the SCI 1.4 VM.
- 3. On SCI 1.4 VM run the following command to prepare the system data for migration.

sudo sh step-1-tar.sh <SCI1.4-System-Name>

This command generates the following tar file, which contains the data for the system in a compressed format.

```
/opt/ruckuswireless/sci/sci1data.tar
```

**4.** On SCI 2.3 VM, run the following command to copy the file from SCI 1.4 VM. If you are prompted for a username and password, do provide the credentials for SCI 1.4 login.

sudo sh step-2-scp.sh <SCI 1.4 -Hostname>

5. On SCI 2.3 VM, use the following command to list the dates for which data is available.

sudo sh step-3-list.sh <SCI1-System-Name>

6. On completion of the above step, all the dates for which data is available for migration from SCI 1.4, is listed in the file /storage/rsa-master/logs/migration/dates.txt in the form of a data directory URL.

**Optional**: If you wish to migrate data only for a select period, delete the lines from this file for dates which do not have to be migrated. For example, if the system has data from 2014 to 2016 and only 2016 data is required, then all the lines containing /2014/ and /2015/ should be deleted from the file.

**NOTE:** If you already have a running instance of SCI 2.x, which is collecting data for the system, do delete the overlapping dates from the *dates.txt* file before proceeding with the migration. Otherwise, there will be duplicated data for the overlapping period.

7. Once the *dates.txt* is ready, start the migration process by running the following command on SCI 2.3 VM

```
sudo sh step-4-migrate.sh <SCI 2.3-System-Name>
```

# **Monitor the Migration Process**

To monitor the progress of the migration job, view the log file /storage/rsa-master/logs/migration/spark.stdout. Detailed spark logs are available at https://< SCI 2.3 VM IP:58080/ and indexing logs at https://< SCI 2.3 VM IP:58090

The migration process can take several hours per month of data, based on data volume and time span.

To verify that the migration has completed successfully, review the following:

- The last line of the log file (/storage/rsa-master/logs/migration/spark.stdout) should read as Completed Migration.
- Indexing logs have no entries in Running Tasks
- Data is available in SCI 2.3 reports.

# Index

## Α

accurate statistics 9 adding controllers 26 Amazon EC2 14 AWS 14

## С

controller configuration 32 copyright information 4 correct time 9

## D

data node guidelines 8 deleting controllers 26 dhcp 9

## Е

editing controllers 29 enabling statistics 30

## F

firewall rules 22

## G

gce <mark>20</mark>

## Η

hardware requirements 7

## I

installation overview 11 installation prerequisites 7

## Κ

kvm 19

## L

legal 4

## Ν

ntp <mark>9</mark>

## S

sci configuration 25 sci license 35 setup data node 20 setup master node 20 setup sci cluster 20 smtp 25 software requirements 9 ssh 24 static ip address 15 storage requirements 9

## Т

trademarks 4 trial license 35

## U

updating software 34

## V

VMware ESXi 12

## W

web api 23 web ui 32